# Android

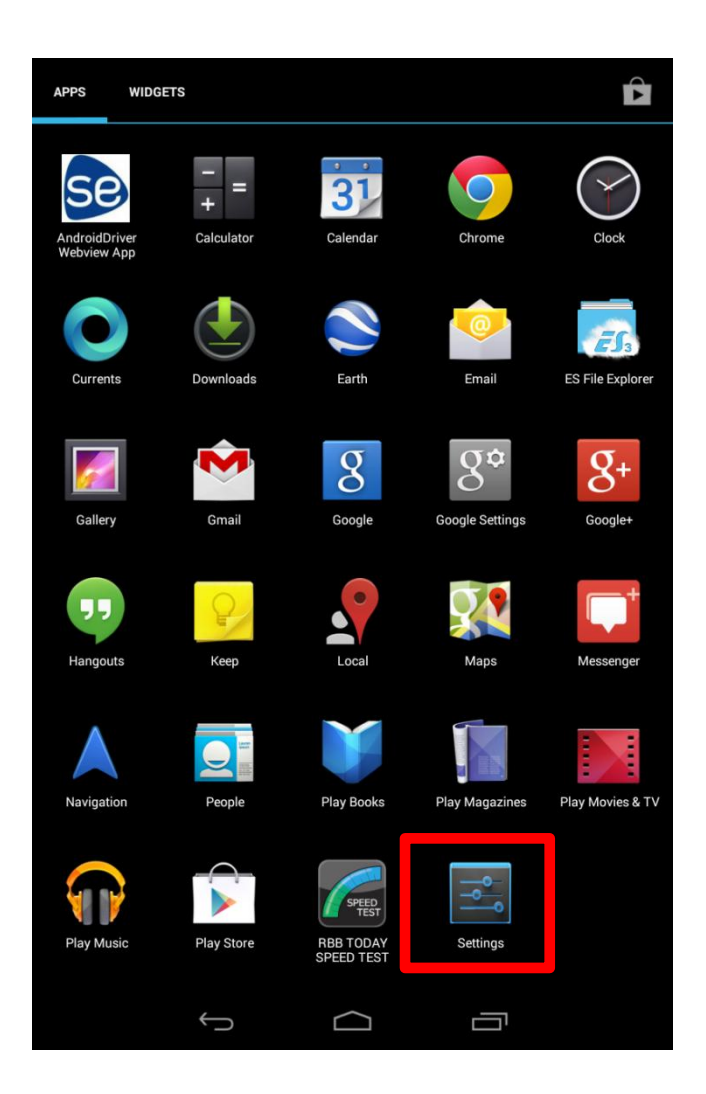

Tap "Settings" on an Android device.

|                     | 11:08 |
|---------------------|-------|
| Settings            |       |
| WIRELESS & NETWORKS |       |
| 🗢 Wi-Fi             | OFF   |
| 8 Bluetooth         | OFF   |
| 🕔 Data usage        |       |
| Settings            |       |
|                     |       |
|                     |       |
| 🗢 Wi-Fi             | ON    |
| Bluetooth           | OFF   |
| 🕓 Data usage        |       |

Turn on "Wi-Fi" and tap it. list of available wireless networks (SSIDs) appears.

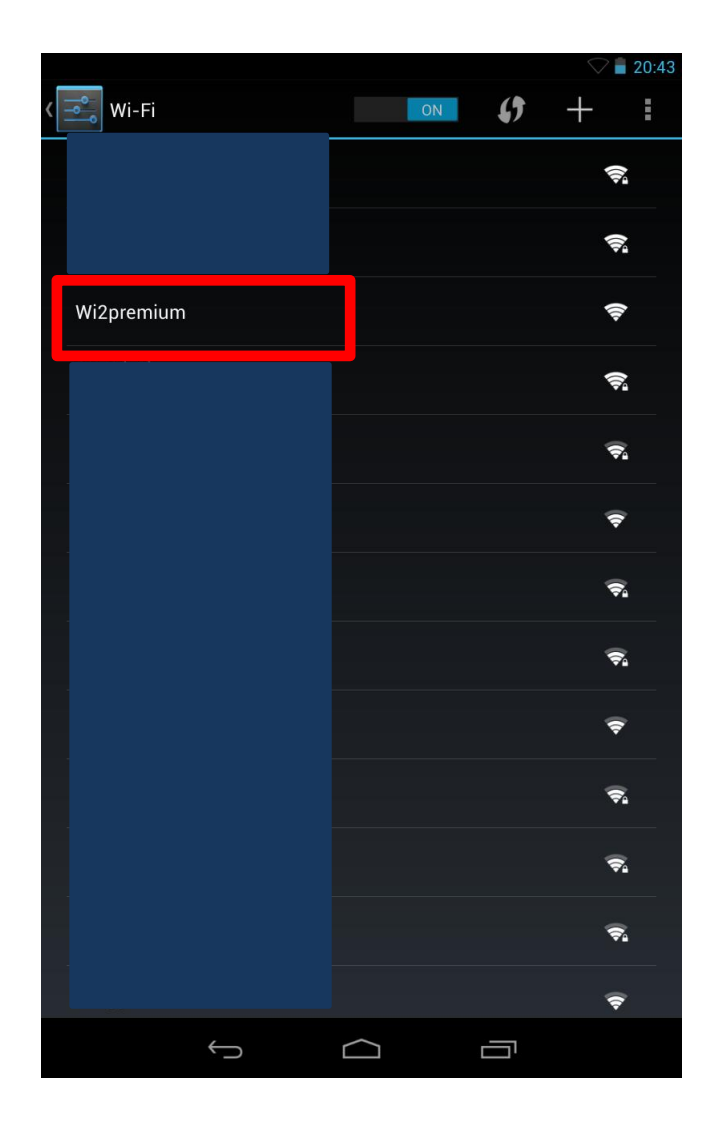

Tap appropriate SSID for the Wi2 area. \*The image on the left is an example of selecting "Wi2premium".

## © Step 4

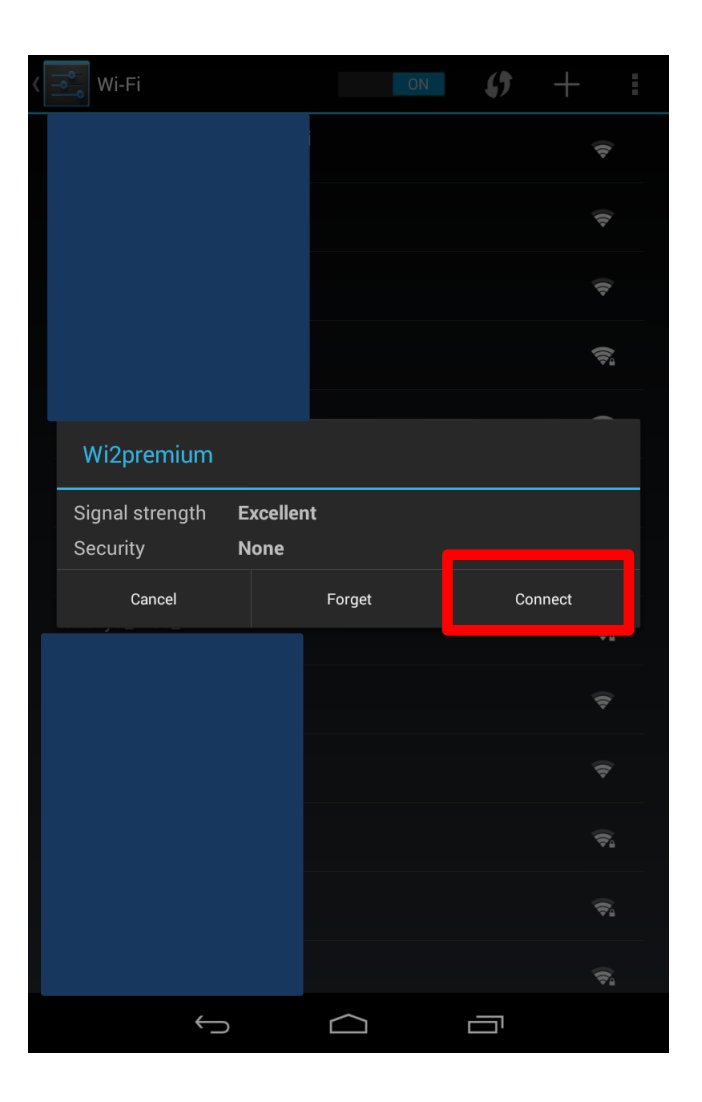

Click "Connect".

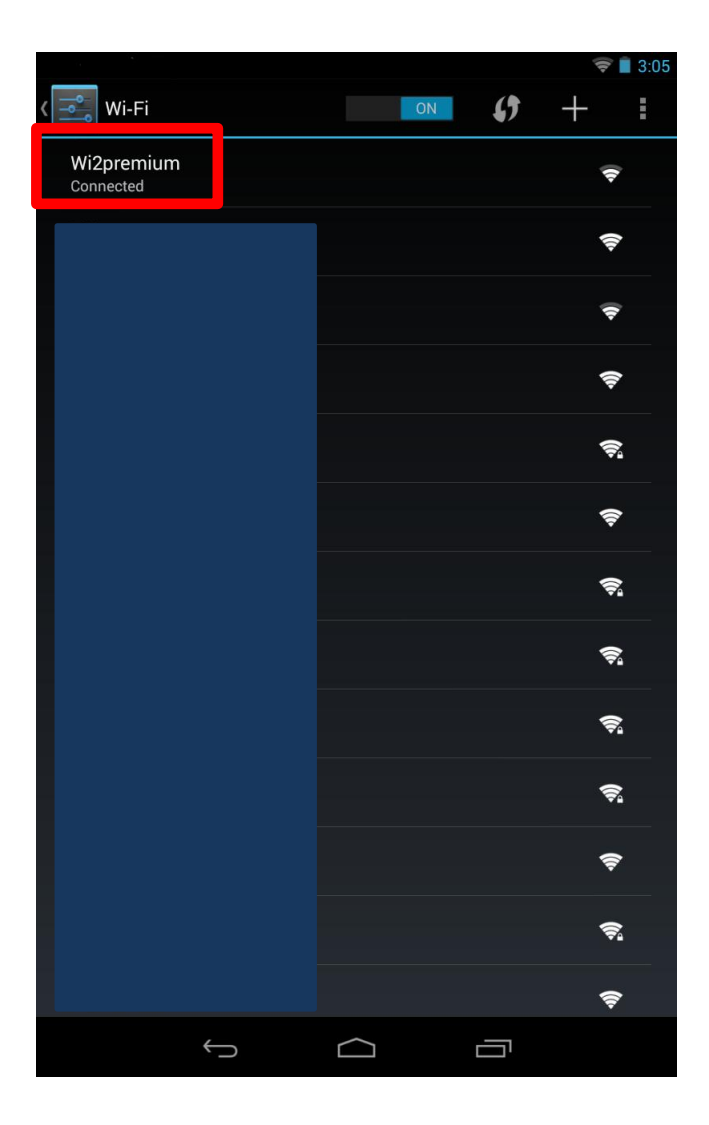

The SSID you chose will be connected.

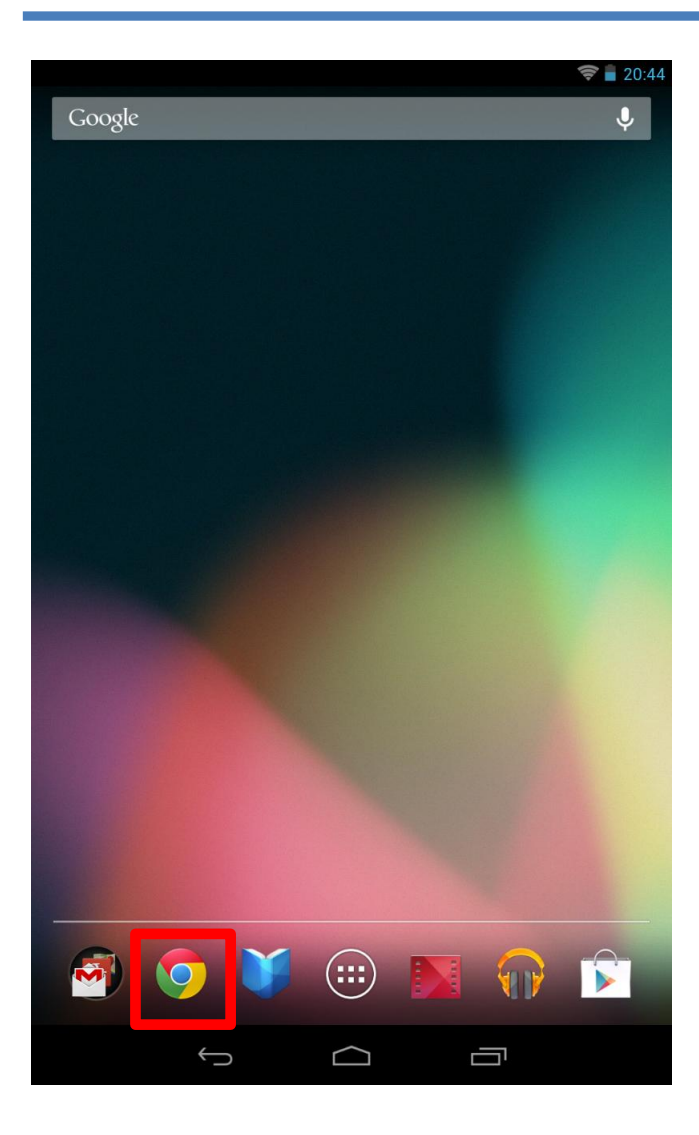

Return to Android home screen, and tap the browser.

\*The image on the left is an example of using Chrome.